## Instruction

## National Ranking of Universities of the Republic of Kazakhstan 2023

THE REPUBLIC OF KAZAKHSTAN 010000 ASTANA Ave. B. MOMYSHULY 2, VP 4G TEL: +7 7172 76-85-62

E-MAIL: IAAR@IAAR.KZ

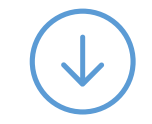

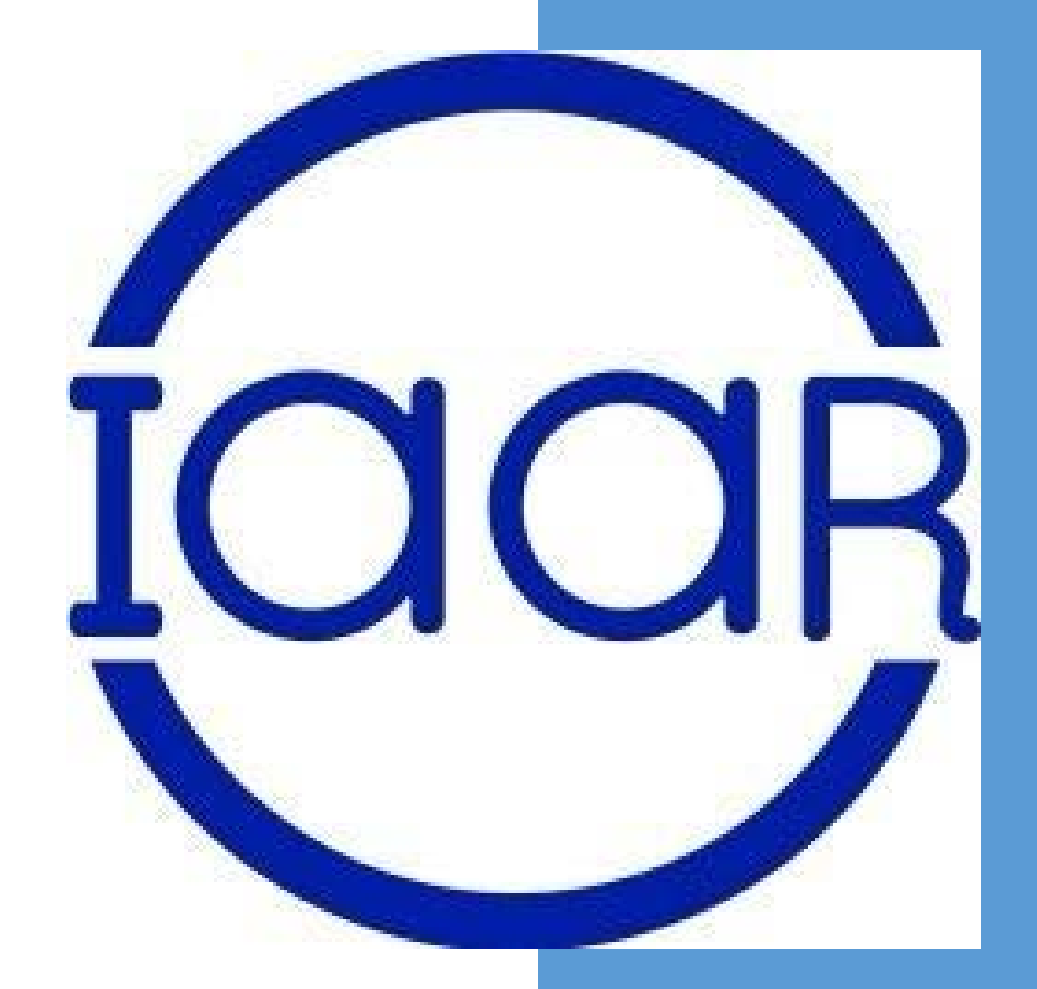

# How to take part in the Ranking of universities of the Republic of Kazakhstan

Annual ranking starts on January 10

To participate in the national ranking of universities of the Republic of Kazakhstan, it is necessary to:

- Submit an application in any form, indicating the contact details (e-mail, WhatsApp) of the responsible person and a list of educational programmes for ranking
- 2. The application is submitted to the legal department for the conclusion of the contract
- 3. A key for access to the ranking database is sent to the specified e-mail

To register in the Ranking database, please follow the link: <u>http://rating.iaar.kz/register</u>

# 1 Step. Registration

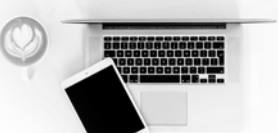

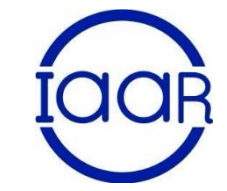

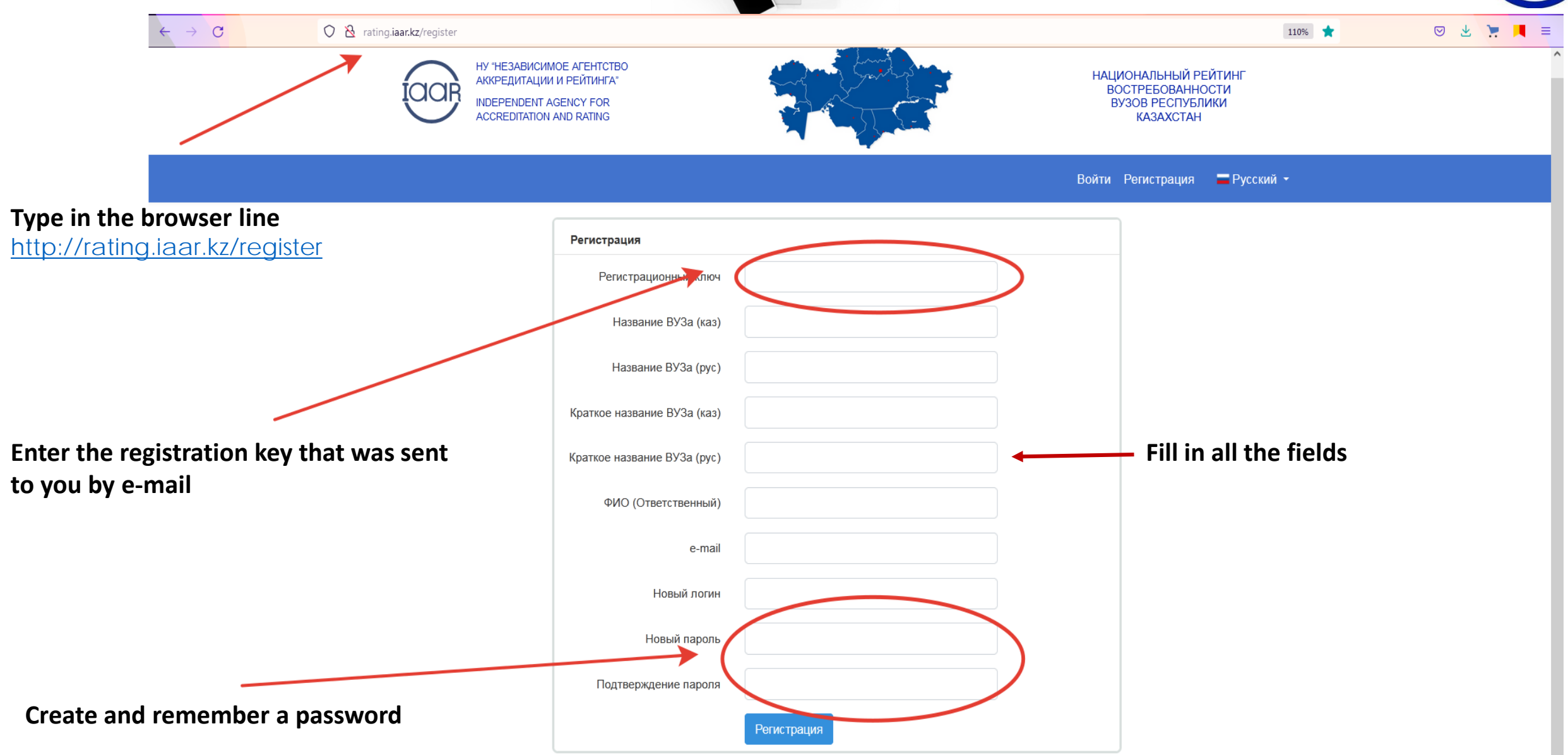

# 2 step. Filling in the Ranking Database

| — Institutional data                                                                                                    |                                                                                                |                     |         |           |  |
|----------------------------------------------------------------------------------------------------|------------------------------------------------------------------------------------------------|---------------------|---------|-----------|--|
|                                                                                                    | Programme                                                                                      | $\cap$              |         | $\bigcap$ |  |
| 1-3 programme points                                                                                                    | <ul> <li>4-8 programme points</li> </ul>                                                       | Kazakh              | English | Русский   |  |
| 1. Академия                                                                                                    |                                                                                                |                     | _       |           |  |
| Преподаватель (справочник)                                                                                                    | <ul> <li>4. Статус образовательной программы:</li> <li>              Бакалавр      </li> </ul> |                     |         |           |  |
| • Заполнить                                                                                                    | ОМагистратура<br>ОДокторантура                                                                 |                     |         |           |  |
| 2. Общее количество выпускников по ВУЗу в 2020 году:                                                                                                    | 5.057227                                                                                       |                     |         |           |  |
| Выпускник (количество): => из них трудоустроенные (количество): Процент: %                                                                                                    | Выберите                                                                                       |                     |         |           |  |
| Э Заполнить                                                                                                    | 6. Направление:                                                                                |                     |         |           |  |
| 3. Сведения об институциональной аккредитации                                                                                                    | Выберите                                                                                       |                     |         |           |  |
| 1. Международное                                                                                                    | 7. Группа ОП:                                                                                  |                     | -       |           |  |
| — Количество записей в таблице: 1                                                                                                    | Выберите                                                                                       |                     |         |           |  |
|                                                                                                    | 8. Образовательная программа                                                                   |                     | -       |           |  |
|                                                                                                    |                                                                                                |                     |         |           |  |
|                                                                                                    | 1. 💼 Удалить из списка                                                                         |                     |         |           |  |
| Sector and a sector and a sector and a sector and a sector and a sector and a sector and a sector and a sector a sector and a sector a sector a sec | 2. (                                                                                           | 🛍 Удалить из списка |         |           |  |
|                                                                                                    | 3. 🗰 Удалить и                                                                                 | из списка           |         |           |  |
|                                                                                                    | 4 а 🛍 Удалить из списка                                                                        |                     |         |           |  |
|                                                                                                    | 5. 👘 Удалить из списка                                                                         |                     |         |           |  |
| A GARANT AND                                                                                                    | 6. 🔟 Фудалить из списка                                                                        |                     |         |           |  |
|                                                                                                    | 7. Я 🗊 Удалить из списка                                                                       |                     |         |           |  |
|                                                                                                    | 8. 💼 Удалить из спи                                                                            | иска                |         |           |  |

anguages

# 3 step. Entering Data and Correction of the Entered Data

#### **1** point. Teachers (reference book)

The program includes a full-time teaching staff of the university with an academic degree, or other achievements (for example, copyrights, Patents, etc.)

### 2 point. The total number of graduates by university

Enter numerical data on the issue in the specified period

1. Общее количество выпускников по ВУЗу в 202 году:

Академия

### 3 point. Information about institutional accreditation

The data of the certificate of international accreditation are entered (validity period, accreditation agency, link to the source)

| Добавить<br>пичество: 115 | Фамилия                                                                                | Поиск                                                                                                    |
|---------------------------|----------------------------------------------------------------------------------------|----------------------------------------------------------------------------------------------------|
| vs ΦNO                    | Достижения                                                                             | Инфо                                                                                                    |
| 0                         | С Заполнить достижения<br>1) Кандидат наук(экономическ<br>2) Обладатель "Лучший препо; | 6804102-Учет и аудит<br>их наук) (Бухгалтерский учет и<br>даватель Bysa" MOH PK(2013) экономический анализ) |
| 0                         | <ul> <li>Заполнить достижения</li> <li>Кандидат наук(техническах</li> </ul>            | 6811301-Организация<br>перевозок, движенек и<br>эксплуатация транспорта                                     |
| •                         | С Заполнить достижения<br>1) Кандидат наук(экономическ                                 | 6804102.Учет и аудит<br>(Бухгалтерский учет и<br>экономеческий анализ)                                      |
| •                         | <b>Г?</b> Заполнить достижения                                                         | 6601702-Иностранный<br>язык два иностранных<br>языка                                                        |
| •                         | <ul><li>Заполнить достижения</li><li>1) Кандидат наук(технических</li></ul>            | 6811301-Организация<br>перевозок, движения и<br>рассолот, движения и                                        |

| N2 | Выпускник | ==> из них трудоу                             | строен                       | нные   |                                                              |  |
|----|-----------|-----------------------------------------------|------------------------------|--------|--------------------------------------------------------------|--|
| 1  | C C       | 6                                             |                              |        |                                                              |  |
|    |           | -                                             | Акад                         | цемия  |                                                              |  |
|    |           | 3. Сведения об институциональной аккредитации |                              |        |                                                              |  |
|    |           |                                               | <ul> <li>Дооавить</li> </ul> |        |                                                              |  |
|    |           |                                               | N⁰                           | Статус | Аккредитация                                                 |  |
|    |           |                                               | 1 📀 Международное            |        | Contraction of Contraction                                   |  |
|    |           |                                               |                              |        | https://iaar.agency/storage/photos/shares/Reestr/Решения/Уч. |  |

# 3 step. Entering Data and Correction of the Entered Data

|                          | 4. Статус образовательной программы:                                            |  |  |  |
|--------------------------|---------------------------------------------------------------------------------|--|--|--|
| Choose the level of EP   | ⊙Бакалавр                                                                       |  |  |  |
|                          | ОМагистратура                                                                   |  |  |  |
| EP Area                  | ОДокторантура                                                                   |  |  |  |
| •                        | 5. Область                                                                      |  |  |  |
| Direction of EP          | Выберите                                                                        |  |  |  |
|                          | 6. Направление:                                                                 |  |  |  |
| Group of EP              | Выберите                                                                        |  |  |  |
| fter filling in all the  | 7. Группа ОП:                                                                   |  |  |  |
|                          | Выберите                                                                        |  |  |  |
| ields, you must click on | 8. Образовательная программа                                                    |  |  |  |
| he "Add" button          | • Добавить                                                                      |  |  |  |
|                          | 1 Журналистика 🏛 Удалить из списка                                              |  |  |  |
|                          | 2. Учет и аудит (Бухгалтерский учет и экономический анализ) 🛍 Удалить из списка |  |  |  |
|                          |                                                                                 |  |  |  |

3.

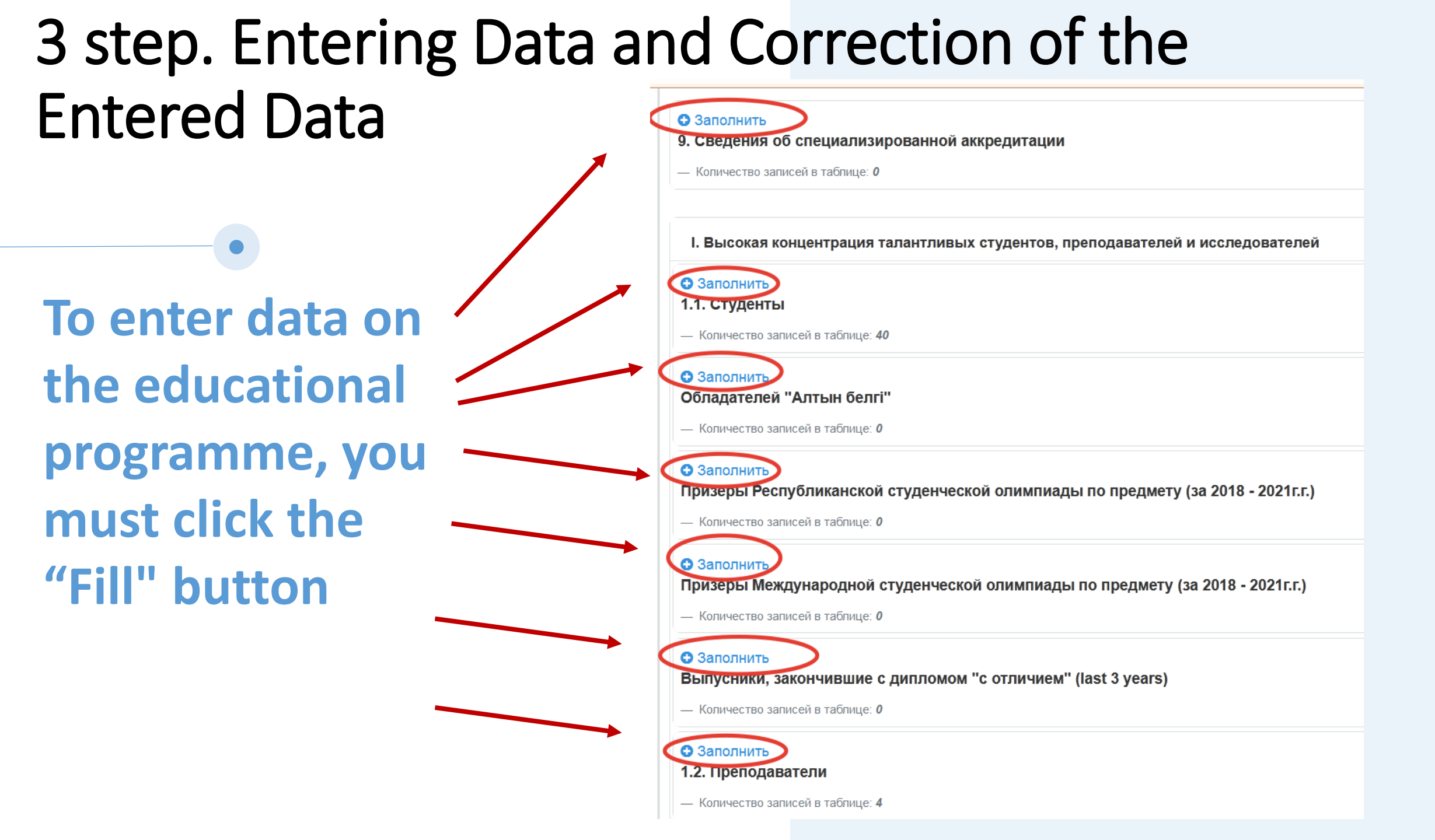

# 3 step. Entering Data and Correction of the Entered Data

Data is entered into the programme for the specified period.
If the time period is not specified, then it is necessary to enter data as of the time of filling

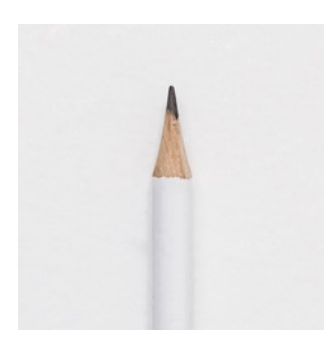

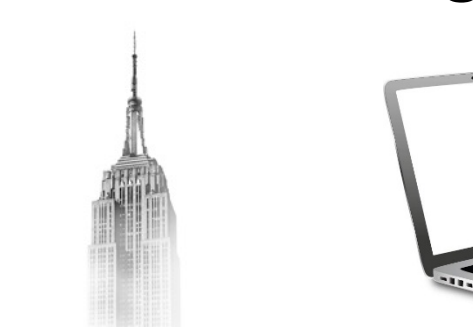

#### **Data confirmation**

To confirm the data entered into the programme, it is necessary to indicate active links to the source (cloud or website)

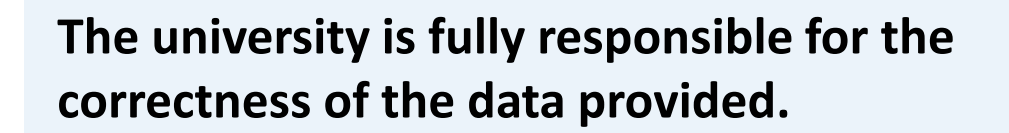

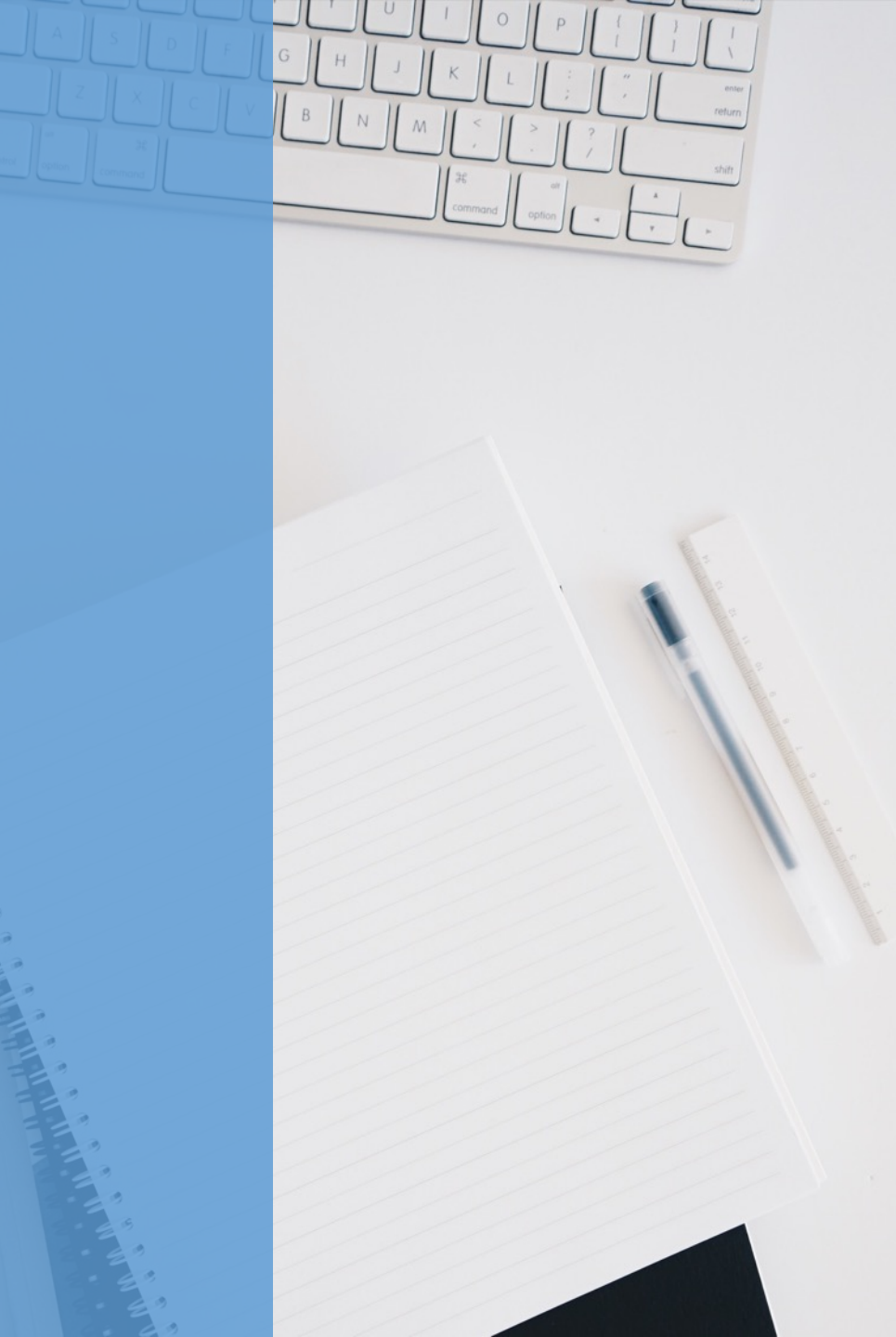

# **Ranking Results**

In case of early completion of data entry, the responsible person informs the ranking group about this by e-mail: <a href="mailto:rating.naar@mail.ru">rating.naar@mail.ru</a>

Starting from April 1, 2023, access to the database will be terminated.

The results of the Ranking will be announced on May 15.

The results are published on the iaar.agency website and in the national mass media

### If you have any questions, you can contact the addresses listed below:

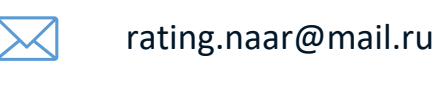

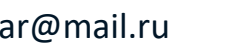

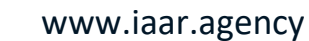

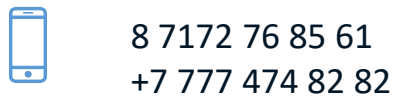

ASTANA Ave. B. MOMYSHULY 2, VP 4V

(0)

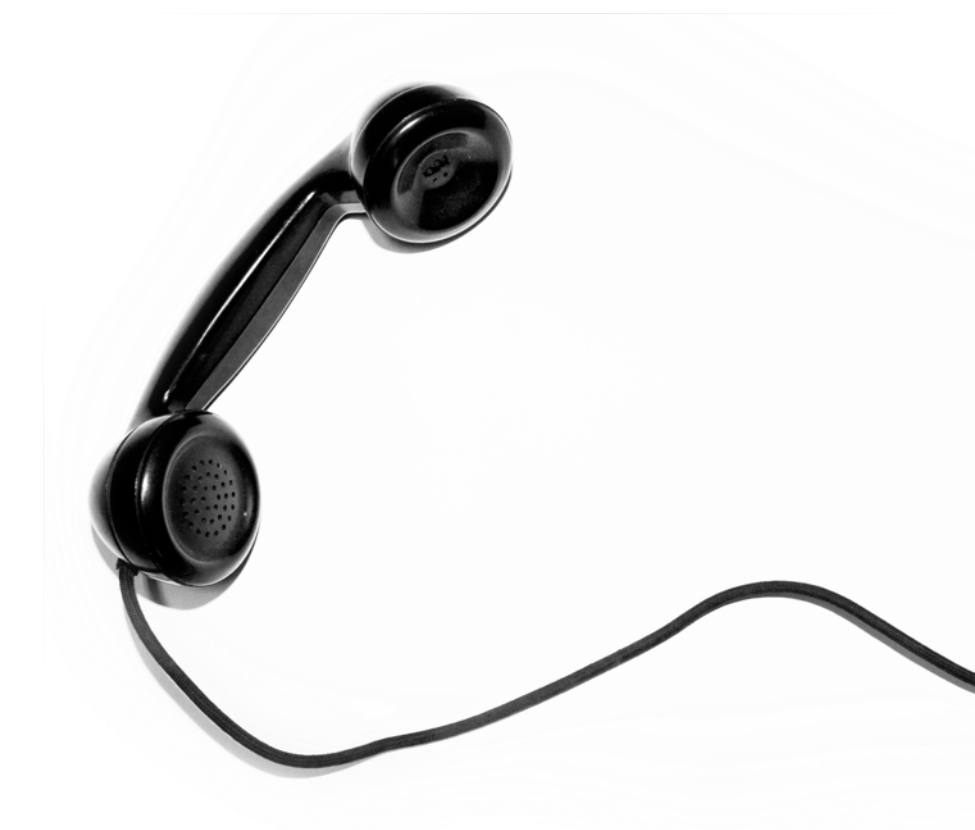